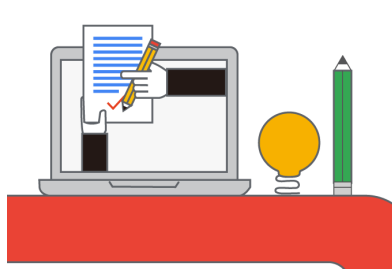

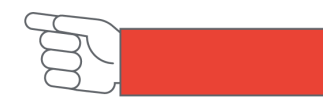

## 啟用 Google 教育雲端帳號說明

- 步驟一 | 開啟網站 ( https://go.k12cc.tw )。
- 步驟二 | 點選「即刻啟用 Google 教育帳號」之按鈕。

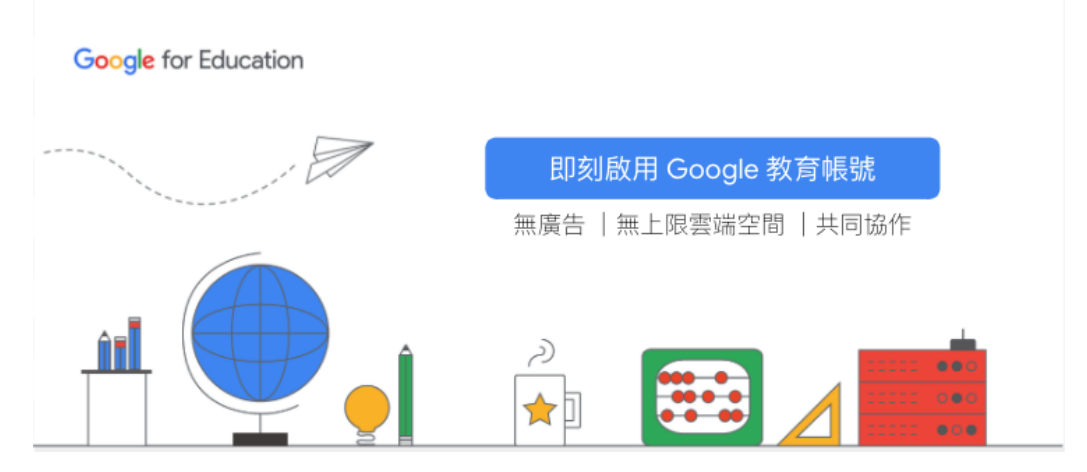

步驟三丨選擇直接使用「雲端帳號」登入或者「使用縣市帳號登入」。

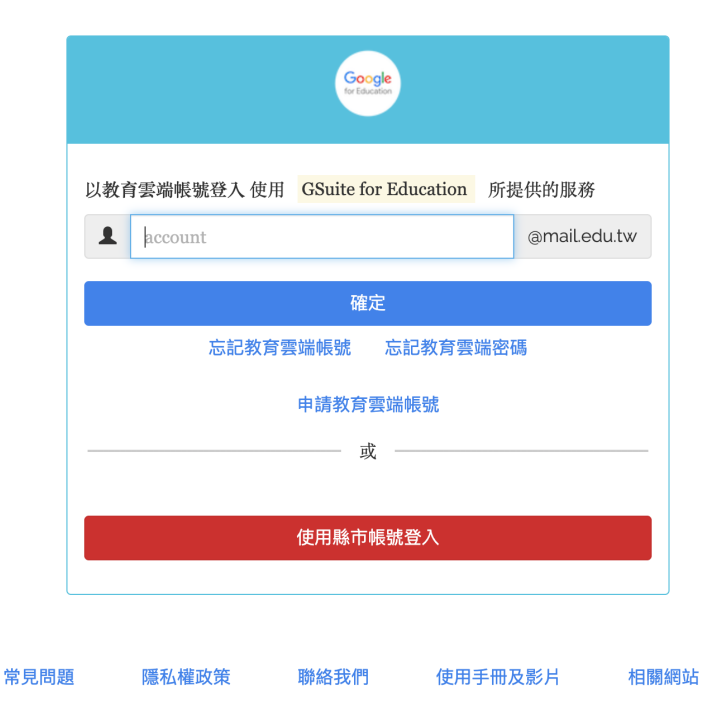

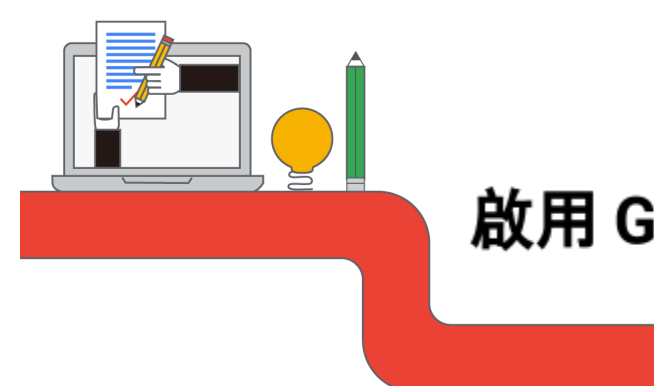

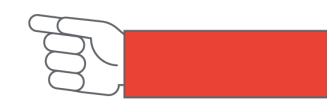

## 啟用 Google 教育雲端帳號說明

步驟四之一|採用「雲端帳號」登入。

| Google                            |              |
|-----------------------------------|--------------|
| 以教育雲端帳號登入 使用 GSuite for Education | 所提供的服務       |
| 1 oliver links                    | @mail.edu.tw |
| <b></b>                           |              |
| 468 · 他下一個                        |              |
| 468                               |              |
| 置入                                |              |
| 忘記教育雲端帳號 忘記教育雲                    | 端密碼          |
| 申請教育雲端帳號                          |              |

## 步驟五|開通完成!

|   | 雲端硬碟     | Q 在雲端硬碟中搜尋 →                                                                                                    | ? | (i) |
|---|----------|----------------------------------------------------------------------------------------------------|---|-----|
| + | 新增       | 我的雲端硬碟 ~                                                                                                    |   |     |
| Ø | 優先專區     | 福英                                                                                                    |   |     |
| • | 我的雲端硬碟   |                                                                                                    |   |     |
| • | 共用雲端硬碟   |                                                                                                    |   |     |
| õ | 與我共用     | Welcome to<br>Goodle Drive                                                                                                    |   |     |
| 0 | 近期存取     | Die sale plans for all provide the sale of the sale of |   |     |
| ☆ | 已加星號     | Lady on named                                                                                                    |   |     |
| Ū | 垃圾桶      | Cetting started                                                                                                    |   |     |
| - | 儲存空間     |                                                                                                    |   |     |
|   | 已使用0個位元組 |                                                                                                    |   |     |

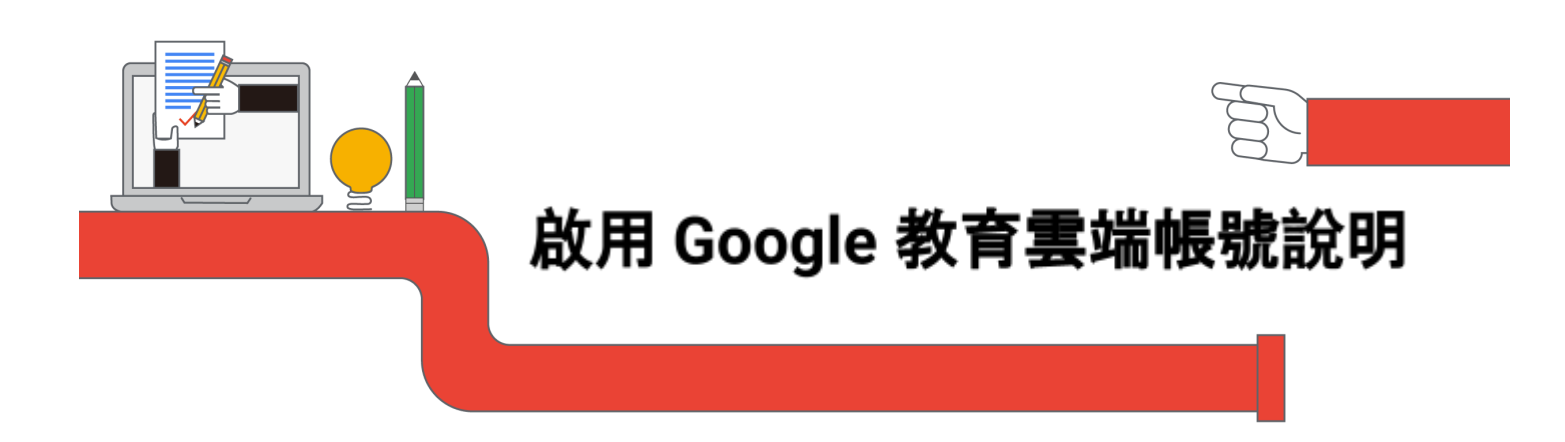

步驟四之二|採用「縣市帳號」登入。

|          |                               | Google<br>for Education |                       |             |     |
|----------|-------------------------------|-------------------------|-----------------------|-------------|-----|
| 以教       | 育雲端帳號登入 使用                    | GSuite for Educa        | <mark>ition</mark> 所损 | 是供的服務       |     |
| 1        | account                       |                         |                       | @mail.edu.t | w   |
| 確定       |                               |                         |                       |             |     |
|          | 忘記教育雲端帳號 忘記教育雲端密碼<br>申請教育雲端帳號 |                         |                       |             |     |
|          |                               |                         |                       |             |     |
| -        |                               |                         |                       |             |     |
| 使用縣市帳號登入 |                               |                         |                       |             |     |
|          |                               |                         |                       |             |     |
| 問題       | 隱私權政策                         | 聯絡我們                    | 使用手册及                 | 及影片         | 相關網 |

| <b>教育</b> | 縣市帳號登入              |                                                                                                    |            |            |                                                | ×  |
|-----------|---------------------|----------------------------------------------------------------------------------------------------|------------|------------|------------------------------------------------|----|
|           | <ul> <li></li></ul> | <b>2 2 2 1 1 1 1 1 1 1 1 1 1</b>                                                                                                    | 新北市<br>南投縣 | 核网市<br>彩化脉 | 新竹絲<br>雲林縣 <b>200</b> 嘉義縣                      |    |
|           | 201 RRD 201         | <ul> <li>(1) 単一の</li> <li>(1) 単一の</li> <li>(1) 単の</li> <li>(1) 単の</li> <!--</th--><th>高雄市</th><th>#東西<br/>全門品</th><th>文 @ 25<br/>500000000000000000000000000000000000</th><th></th></ul> | 高雄市        | #東西<br>全門品 | 文 @ 25<br>500000000000000000000000000000000000 |    |
|           |                     |                                                                                                    | 中語教容雪牌     | E Shie     | <b>(</b>                                       | 朔閉 |
|           |                     |                                                                                                    | 一 或 一      | x 2//      |                                                |    |
|           |                     |                                                                                                    | 使用縣市帳號:    | žλ         |                                                |    |
|           | 常見問題                | 題 隱私權政策                                                                                                    | 聯絡我們       | 使用手冊及影片    | 相關網站                                           |    |

步驟五 | 選擇所屬之「縣市」,後續請根據所屬之縣市,輸入相關資料。